## **Entering CTE Data via Individual Enrollment**

Under the Actions section, select Individual Enrollment:

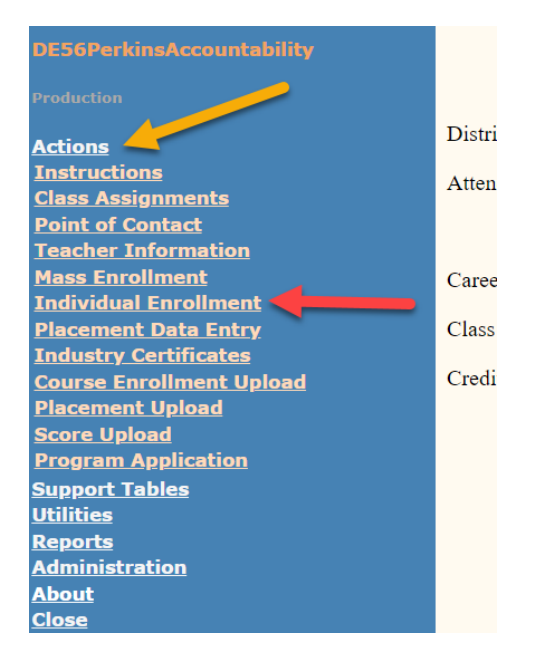

Then, search for the student by name or student ID.

Once the list populates, click on the **document icon** on the far left.

| Search               | Criteria                   |            |       |               |       | Thursday, May 18, 2023 |
|----------------------|----------------------------|------------|-------|---------------|-------|------------------------|
|                      |                            |            |       |               |       |                        |
| Last Na              | me: Smith                  |            |       |               |       |                        |
| First Na             | me:                        |            |       |               |       |                        |
| SIMS#:               |                            |            |       |               |       |                        |
| District             | #: 61002                   |            |       |               |       |                        |
| Distri               | Name: Beresford 61-2       | ~          |       |               |       |                        |
| Attendar<br>Center N | Name: All Attendance Cente | rs 🗸       |       |               |       |                        |
| School Y             | Year:                      | 2023 🗸 Sea | rch 🦰 |               |       |                        |
| Se rch l             | Results                    |            |       |               |       |                        |
|                      |                            |            |       |               |       |                        |
|                      | Last Name                  | First Name | SIMS  | Date of Birth | Grade | Attendance Center      |
| D S                  | Smith                      |            |       |               | 12    | 01                     |
| D S                  | Smith                      |            |       |               | 08    | 03                     |
| D> S                 | Smith                      |            |       |               | 11    | 01                     |

The top section is where you can edit the individual's status if is a single parent.

You can also edit their **Placement** data however there are more efficient methods of doing this under the Placement Data Entry section. (note, the info displayed below is not a student named Smith nor from Beresford)

| ■ Student Detail    |             |                                   |                |
|---------------------|-------------|-----------------------------------|----------------|
| SIMS:               | Gender: M   | Race/Ethnicity: Two or more races | DOB:           |
| Grade Level:        | Math: 0     | ELA: 0                            | Science: 0     |
| Single Parent: No 🗸 | Migrant:    | Economically Disadvantaged:       | Disabled: No 🗸 |
| Dropout: N          | Graduate:   | Completer:                        | LEP:           |
| Foster: N           | Military: N | Placement: Select Placement Type  |                |
| -                   |             | Save                              |                |

You may add industry certifications here if you would like however may be more efficient to use the **Industry Certification**s section in the blue box instead.

| □ Industry or State Recognized Certificates |             |             |  |
|---------------------------------------------|-------------|-------------|--|
| Career Cluster                              | Certificate | School Year |  |
| Add                                         |             |             |  |

You can add CTE course data in the bottom section by clicking on Add. Typically, this should only be done for courses taught by teachers outside of your district such as in partnership with another district, the CTE Academy, NTHS, NWAS, the SD Center for Virtual Education or Dual Credit Courses.

| Enrollment |                                          |                                                             |            |         |     |             |
|------------|------------------------------------------|-------------------------------------------------------------|------------|---------|-----|-------------|
| CC#        | Career Cluster                           | Class Assignment                                            | Class Type | Credits | TSA | School Year |
| 1          | Agriculture, Food & Natural<br>Resources | Introduction to Agriculture, Food, and Natural Resources    | Cluster    | 0.50    |     | 2021        |
| 1          | Agriculture, Food & Natural<br>Resources | Introduction to Agriculture, Food, and<br>Natural Resources | Cluster    | 0.50    |     | 2021        |
| Add        |                                          |                                                             |            |         |     |             |

Then, select and enter the applicable information:

| Career Cluster   | Agriculture, Food & Natural Resources 🗸   |
|------------------|-------------------------------------------|
| Class Assignment | Fundamental Natural Resources (18504SDVS) |
| Credits          | .5                                        |
| TSA              | 81<br>Save Cancel                         |